# Regional support « Loss of a Student Job » How to apply ?

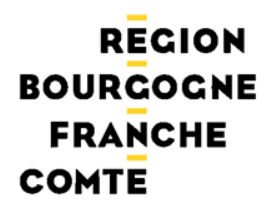

# Step 1 : access to the application AIDETU

### www.bourgognefranchecomte.fr/aide-perte-emploi-etudiants

Accueil / En pratique / Informations coronavirus / Etudiants / Aide régionale perte d'emploi étudiants

| AIDE RÉGIONALE PERTE D'EMPLOI<br>ÉTUDIANTS                                                                                                    | <ul> <li>Go to the dedicated page (see link above)</li> </ul>                                                                            |
|----------------------------------------------------------------------------------------------------|----------------------------------------------------------------------------------------------------|
| La Région a créé un dispositif exceptionnel d'aide en faveur des<br>étudiants en difficulté suite à la perte totale ou partielle d'un emploi<br>étudiant. Montant de l'enveloppe : 4 M€.<br>#COVID-19 #EMSEIGNEMENT SUPÉRIEUR | <ul> <li>Read the eligibility rules and<br/>the required justification<br/>documents</li> <li>Click on « déposer un dossier »</li> </ul> |
| Déposer un dossier                                                                                                    |                                                                                                    |

merci de lire attentivement le

règlement de l'aide que vous demandez, ainsi que le guide méthodologique < Annuler

### Step 2 : create an account on the application

| RECION<br>BOURGOCNE AIO<br>FRANCHE<br>COMTE                                                                                                    | de Régionale Perte d'Emploi Etudiants            | Vous n'êtes pas connecté.<br><u>Pour vous connecter, cliquez ici</u> |
|----------------------------------------------------------------------------------------------------|--------------------------------------------------|----------------------------------------------------------------------|
|                                                                                                    | Connexion à votre compte                         | FAQ Mentions legales Accessibilite                                   |
| Les informations marquées d'un * sont<br>obligatoires.<br>Fil d'Infos<br>Création d'un compte :                                                                                                    | Identifiant de connexion : *<br>Mot de passe : * | Connexion                                                            |
| L'apprictavin ruler regionaire<br>Perte d'emploi Etudiant est<br>accessible des à présent<br>Avant toute demande d'aide,<br>merci de lire attentivement le<br>règlement de l'aide que vous<br>demandez, ainsi que le guide<br>méthodologique "demandeurs".<br>Sur le cele de la Bàsico obdone | Pas encore inscrit(e) ?                          | Créer un compte                                                      |
| RECION<br>BOURCOCNE AI<br>FRANCHE<br>COMTE                                                                                                    | de Régionale Perte d'Emploi Etudiants            | Vous n'êtes pas connecté.<br>Pour vous connecter, cliquez ici        |
| Accueil / Compte                                                                                                    |                                                  | FAQ Mentions légales Accessibilité                                   |
| Les informations marquées d'un * sont<br>obligatoires.                                                                                                    | Creation de votre compte                         |                                                                      |
| Fil d'infos                                                                                                    | Mot de passe : *                                 |                                                                      |
| Création d'un compte :                                                                                                    | Adresse électronique : *                         |                                                                      |
| L'application Aide Régionale<br>Perte d'emploi Etudiant est<br>accessible dès à présent.<br>Avant toute demande d'aide                                                                                                    | Profil :* Etudiant (post bac) 🗸                  |                                                                      |

- Click on « Créer un compte »
- Choose a Login and Password and enter your email address

Choose a login easy to remember.

Example : 1st letter of your first name followed by your last name. the login can be entered freely., but must not contain any numbers or spaces. The password must contain at least 8 characters.

Click on « Créer votre compte »

Activate your account by clicking on the link received in a confirmation email

Creer un compte

### Step 3: create a request

| RECION<br>BOURCOCNE AID<br>FRANCHE<br>COMTE                                                                                                    | e Régionale Perte d'Emploi Etudiants                                                                                                    | In « Sélection du dispositif », |
|----------------------------------------------------------------------------------------------------|----------------------------------------------------------------------------------------------------|---------------------------------|
| Accueil                                                                                                    | FAQ Mentions légales Accessibilité Votre compte                                                                                                    | select « Aide Perte d'Emploi    |
| Fil d'infos  Création d'un compte : L'application Aide Régionale Perfe d'emploi Etudiant est accessible dità à présent Avent                                                                                                    | Identifiant de connexion :       Adresse électronique :         Profil : Etudiant (post bac)         > Modifier mon compte    Modifier mes coordonnées | étudiants »                     |
| toute demande d'aide, merci de<br>line attentivement le viglement de<br>l'aide que vous demandez, ainsi<br>que le guide méthodologique<br>"demandeurs", sur la site de la<br><u>Région</u> rubrique "en pratique"<br>"les aides de la Région "bourse<br>Mobilité internationale".<br>Choisiesz un identifiant facile à<br>mémoriser, par exemple 1 fare<br>lettre de votre prénom suivie du<br>nom de famille. | Création d'une demande d'aide                                                                                                    | Click on « créer »              |

### Step 4 : enter the request

| Accueil/Demande       EAQ Mentions légales Acc         Les informations marquées d'un sont obligatoires.               Etat civil             Etat civil             Etape 1 - Etat civil               Création de votre demande                 Chan             explanation             window               Madame                                                                                                    | essibilité |
|----------------------------------------------------------------------------------------------------|------------|
| Les informations marquées d'un sont obligatoires.<br>Les informations marquées d'un d'études Financement Pièces annexes Synthèse<br>Création de votre demande<br>Etape 1 - Etat civil<br>Informations personnelles :<br>Civilté : Madame V<br>Nom d'usage : Prénom : Prénom :                                                                                                    |            |
| Création de votre demande  Etape 1 - Etat civil  Informations personnelles :  Civilité : Madame  Nom d'usage :  Nom d'usage :  Nom d'usage :  Nom de famille :  Nom de famille :  Nom de famille :  Stephane principal :  Adresse électronique : stephanie.vonpape@bourgognefranchecomte.frDate de naissance :  Votre adresse pendant vos études en France                                                                                                    |            |
| Etape 1 - Etat civil         Informations personnelles :         Civitté :* Madame          Nom d'usage :*         Nom d'usage :*         Nom d'usage :*         Nom d'usage :*         Nom d'usage :*         Nom d'usage :*         Nom d'usage :*         Nom d'usage :*         Nom d'usage :*         Nom d'usage :*         Nom de famille :*         Téléphone secondaire :         Adresse électronique :         Stephanie.vonpape@bourgognefranchecomte.frDate de naissance :*         Votre adresse pendant vos études en France                                                                                                    |            |
|                                                                                                    |            |
| Civilê : Madame<br>Nom d'usage : Prénom :<br>Nom d'usage : Prénom :<br>Nom d'usage : Prénom :<br>Nom d'usage :<br>Nom d'usage :<br>N |            |
| Image: An explanation window       Nom d'usage :*       Prénom :*         Vom d'usage :*       Nom d'usage :*       Nationalité :* Française         Vom d'usage :*       Nom de famille :*       Nationalité :* Française         Vom d'usage :*       Téléphone secondaire :          Votre adresse électronique :       stephanie.vonpape@bourgognefranchecomte.frDate de naissance :*         Votre adresse pendant vos études en France                                                                                                    |            |
| Nom de famille :*       Nationalité :*       Française         explanation<br>window       Nom de famille :*       Téléphone secondaire :         Votre adresse électronique :       stephanie.vonpape@bourgognefranchecomte.frDate de naissance :*       Image: Comparison of the secondaire in the secondaire in the                                                                                                    |            |
| explanation       Image: Comparison of the principal :* Image: Compare and the principal :* Image: Compare and the principal :* Image:                                                                                                    |            |
| Window       Adresse électronique : stephanie.vonpape@bourgognefranchecomte.frDate de naissance :*         Votre adresse pendant vos études en France                                                                                                    |            |
| votre adresse pendant vos etudes en France                                                                                                    |            |
| Voie :*                                                                                                    |            |
| appears Exemple : 1 rue du Ciel                                                                                                    |            |
| when Voie suite : Exemple : Appartement 21                                                                                                    |            |
| nositioning Code postal:* Vile:* Pays:*                                                                                                    | ~          |
| Adresse de vos parents ou de votre représentant légal <sup>®</sup>                                                                                                    |            |
| the mouse                                                                                                    |            |
| on the                                                                                                    |            |
| Voie suite :                                                                                                    |            |
| tooitip. Exemple : Appartement 21                                                                                                    |            |
| Code postal :* Ville :* Pays :*                                                                                                    | ~          |
| Annuler     Etape suivan                                                                                                    |            |

Your entry will be lost if you do not click on « Enregistrer » in the tab « Synthèse » .

- ➢ Fill in the 3 tabs successively :
  - 1. Personal data
  - 2. Institution where you study

Concerning University students : select your UFR.

Concerning institutions on several campus, select the headquarter campus.

In case of difficulty, contact: aidetu@bourgognefranchecomte.fr

- « Financement » : indicate the references of your bank statement (RIB)
- Go to the tab « Synthèse » to register your request (even if it is not yet complete)

#### RECION BOURCOCNE FRANCHE COMTE

### Step 5 : insert the justification documents

#### Etape 4 - Pièces annexes

#### Liste des pièces justificatives

an upload error.

Ci-dessous figure la liste des pièces nécessaires à l'instruction de votre demande. Elle est fonction des renseignements que vous avez fournis

Vous pouvez téléverser les pièces depuis votre disque dur et les joindre à la présente demande sous un format électronique (fichier word, pdf...): cliquez pour cela sur le trombone dans la colonne «action»

| Pièce                                                                                                    | Date demande     | Date validation | Actions |
|----------------------------------------------------------------------------------------------------|------------------|-----------------|---------|
| Justificatif de perte emploi/rémunération 2020-2021 (attestation employeur, bulletin salaire, cessation,)    | 11/03/2021       |                 | ∎x      |
| Justificatif complémentaire (facultatif)                                                                     | 11/03/2021       |                 | Ø       |
| Document complémentaire (facultatif)                                                                         | 11/03/2021       |                 | Ø       |
| Copie de la carte d'identité ou du passeport en cours de validité                                            | 11/03/2021       |                 | Ø       |
| Copie de la carte d'étudiant ou justificatif d'inscription dans un établissement d'enseignement<br>supérieur | 11/03/2021       |                 | Ø       |
| Attestation, selon le modèle fourni par la Région, de non-exercice d'un nouvel emploi<br>rémunéré            | 11/03/2021       |                 | Ø       |
| IBAN du bénéficiaire                                                                                         | 11/03/2021       |                 | Ø       |
| <                                                                                                    | Etape précédente | > Etape s       | uivante |

The red cross allows you to delete a document in case of

It is possible to join up to 2 complementary documents.

The formats pdf, jpeg, word are accepted.

- Insert the following justification documents by clicking on the column « Actions » :
  - Copy of the identity card or passport
  - Copy of the student card
  - Bank statement (RIB)
  - Proof of job loss
  - Certificate of non-exercise of a paid job (to be downloaded from the Region's website)
- Go to the tab « Synthèse » to register the request

### Etape 6 : register the request

| Date                                                                         | Statut                                                                                                    |
|------------------------------------------------------------------------------|----------------------------------------------------------------------------------------------------|
| 08/03/2021                                                                   | Création de la demande                                                                                                    |
| Le<br>pa<br>de<br>Co<br>Co<br>à l<br>pa<br>di<br>co<br>Ca<br>Po<br>Do<br>(d) | s données personnelles collectées (nom, prénom, date de naissance, mail, adresse postale, RIB, pièces d¿identité, etc.) sont traitées<br>r la Région Bourgogne-Franche-Comté, Service Enseignement supérieur et mobilité internationale, pour l¿instruction et le suivi des<br>mandes d¿aides. Ces données sont conservées le temps de l¿instruction de l¿aide et selon les durées légales de conservation.<br>nformément à la loi « informatique et libertés » n°78-17 du 6 janvier 1978 et au règlement (UE) 2016/679 du Parlement européen et du<br>nseil du 27 avril 2016 relatif à la protection des personnes physiques à l¿égard du traitement des données à caractère personnel et<br>a libre circulation de ces données (Règlement Général sur la protection des Données), l¿accès aux données concernant le candidat<br>r ce dernier est possible, ainsi que la demande d¿effacement de ces données. Le demandeur dispose également d'un droit<br>opposition, d¿un droit de rectification et d¿un droit à la limitation du traitement de sonnées. Le demandeur dispose également d'un droit<br>poposition, d¿un droit de rectification et d¿un droit à la limitation du traitement de ses données. Le demandeur dispose également d'un droit<br>poposition, d¿un droit de rectification et d¿un droit à la limitation du traitement de ses données. Le demandeur dispose également d'un droit<br>aturier à l¿adresse suivante : Région Bourgogne-Franche-Comté / Service enseignement supérieur et mobilité internationale, 4 Square<br>stan, CS 51 857, 25 031 Besançon cedex, ou par courriel : <u>mobilité internationale@bourgognefranchecomte.fr</u> .<br>ur toutes questions relatives à la protection des données personnelles, vous pouvez contacter le Délégué à la Protection des<br>nnées par voie postale (17 boulevard Trémouille, CS 23502 - 21035 DUON) ou par voie électronique<br>ad@bourgognefranchecomte.fr). |
|                                                                              | < Etape précédente Enregistrer                                                                                                    |
|                                                                              | TAU mentons regards Accessione                                                                                                    |
|                                                                              | Identifiant de connexion :         Profil :       Etudiant (post bac)         Modifier mon compte                                                                                                    |
|                                                                              | Demande N° 2021-PE-00562         Suppression de votre demande d'aide       Modifier         Supprimer       Modifier                                                                                                    |
|                                                                              | Votre compte         Identifiant de connexion:       Adresse électronique :         Profil:       Etudiant (post bac)         Modifier mon compte       Modifier mes coordonnées         Vota demandes d'aide urgence étudiant         Demande N° 2021-PE-00562         Suppression de votre demande d'aide       Modification des informations de votre demande à la Région         Supprimer       Modifier       Validation et envoi de votre demande à la Région         Modifier       Modifier       Validation et envoi de votre demande à la Région         Modifier       Modifier       Validation et envoi de votre demande à la Région         Modifier       Modifier       Validation et envoi de votre demande à la Région         Modifier       Modifier       Validation         Modifier       Modifier       Validation                                                                                                    |

Click on « Enregistrer » in the tab « Synthèse ». You will be redirected to the home page (see below).

- You can now choose to :
  - Delete your request ٠
  - Modify or complete your • request
  - Validate your request •

### Step 7: validate the request

| Etat c                                       | civil Etablissement F<br>d'études                                                                                                    | inancement                                                                                                    | Pièces annexes                                                                                                    | Synthèse                                                                                                    |                                                                                                    |  |
|----------------------------------------------|----------------------------------------------------------------------------------------------------|----------------------------------------------------------------------------------------------------|----------------------------------------------------------------------------------------------------|----------------------------------------------------------------------------------------------------|----------------------------------------------------------------------------------------------------|--|
| Validation de votre demande N° 2021-PE-00006 |                                                                                                    |                                                                                                    |                                                                                                    |                                                                                                    |                                                                                                    |  |
| Synthèse                                     |                                                                                                    |                                                                                                    |                                                                                                    |                                                                                                    |                                                                                                    |  |
| Cycle de vi                                  | rie du dossier                                                                                                    |                                                                                                    |                                                                                                    |                                                                                                    |                                                                                                    |  |
| D                                            | Date                                                                                                    |                                                                                                    | Statut                                                                                                    |                                                                                                    |                                                                                                    |  |
| 11/0                                         | 03/2021 Création de la demande                                                                                                    |                                                                                                    |                                                                                                    |                                                                                                    |                                                                                                    |  |
| Déclaratio                                   | on sur l'honneur                                                                                                    |                                                                                                    |                                                                                                    |                                                                                                    |                                                                                                    |  |
| 0                                            | <ul> <li>Je certifie que les renseign</li> <li>Je déclare avoir pris conna</li> </ul>                                                                                                    | ements fournis da<br>issance du règlem                                                                                                    | ns la présente demande<br>ient de la présente aide.                                                                                                    | (onglets et pièces dépo                                                                                                    | sées) sont sincères et véritables.                                                                                                    |  |
|                                              |                                                                                                    |                                                                                                    | Cochez cette case pour                                                                                                    | approuve.                                                                                                    |                                                                                                    |  |
|                                              |                                                                                                    |                                                                                                    |                                                                                                    |                                                                                                    |                                                                                                    |  |
|                                              | Sanctions en cas de fausses décl<br>déclaration en vue d'obtenir un p<br>d'amende de 9 000 € ou de l'une d<br>septembre 2000 portant adaptation                                                                                                    | arations : Quiconq<br>aiement ou avant<br>e ces deux peines<br>de la valeur de ce                                                                     | ue aura fourni sciemme<br>age quelconque indu, s<br>seulement (Loi n° 68-69<br>ertains montants exprimé                                                                                              | nt des renseignements<br>sera puni d'un empriso<br>90 du 31 juillet 1968 - ar<br>es en francs dans les te                                                                       | inexacts ou incomplets dans la présente<br>nnement de quatre ans et d'une peine<br>ticle 22; Ordonnance n° 2000-916 du 19<br>xtes législatifs)                                                                                            |  |
|                                              |                                                                                                    |                                                                                                    |                                                                                                    |                                                                                                    |                                                                                                    |  |
| CROUS BF                                     | FC                                                                                                    |                                                                                                    |                                                                                                    |                                                                                                    |                                                                                                    |  |
| 0                                            | J'autorise la communication de mon<br>étudiante proposées aux étudiants                                                                                                    | dossier au CROU:<br>inscrits en Bourgo                                                                                                    | S BFC, partenaire de la l<br>gne Franche-Comté.                                                                                                    | Région BFC pour les ac                                                                                                    | tions d'amélioration des conditions de vi                                                                                                    |  |
|                                              |                                                                                                    |                                                                                                    | Cochez cette case po                                                                                                    | ur approuver.                                                                                                    |                                                                                                    |  |
| RGPD                                         |                                                                                                    |                                                                                                    |                                                                                                    |                                                                                                    |                                                                                                    |  |
|                                              | Les données personnelles colle<br>par la Région Bourgogne-Franc<br>demandes d'aides. Ces données                                                                                                    | ctées (nom, préno<br>he-Comté, Service<br>s sont conservées                                                                                           | m, date de naissance, n<br>e Enseignement supérie<br>le temps de l'instruction                                                                                                    | nail, adresse postale, RI<br>ur et mobilité internatio<br>de l'aide et selon les du                                                                                             | 3, pièces d identité, etc.) sont traitées<br>nale, pour l'instruction et le suivi des<br>rées légales de conservation.                                                                                                    |  |
| 0                                            | Conformément à la loi « informat<br>Conseil du 27 avril 2016 relatif à<br>à la libre circulation de ces dom<br>par ce dernier est possible, a<br>d'opposition, d'un droit de rectif<br>courrier à l'adresse suivante : R<br>Castan, CS 51 857, 25 031 Best | ique et libertés » n<br>1 la protection des<br>nées (Règlement G<br>insi que la dema<br>ication et d'un dro<br>région Bourgogne-<br>ançon cedex, ou p | *78-17 du 6 janvier 197<br>personnes physiques à<br>sénéral sur la protection<br>nde d'effacement de co<br>it à la limitation du traite<br>Franche-Comté / Servic<br>ar courriel : <u>aidetu@bou</u> | 3 et au règlement (UE) 2<br>l'fégard du traitement d<br>des Données), l'accès<br>es données. Le dema<br>ment de ses données.<br>e enseignement supérie<br>rgognefranchecomte.fr | 016/679 du Parlement européen et du<br>es données à caractère personnel et<br>aux données concernant le candidat<br>ndeur dispose également d'un droit<br>Ces droits peuvent être exercés par<br>eur et mobilité internationale, 4 Square |  |
|                                              | Pour toutes questions relatives<br>Données par voie postale<br>(dpd@bourgognefranchecomte                                                                                                    | à la protection d<br>(17 boulevare<br><u>fr).</u>                                                                                                    | les données personnel<br>d Trémouille, CS 2                                                                                                    | es, vous pouvez conta<br>3502 - 21035 DU                                                                                                    | acter le Délégué à la Protection des<br>ON) ou par voie électronique                                                                                                    |  |
|                                              |                                                                                                    |                                                                                                    |                                                                                                    | < Etape précédent                                                                                                    | e Valider                                                                                                    |  |

- Check the 1<sup>st</sup> box to certify the accuracy of the provided information.
- Check the 2<sup>nd</sup> box only if you agree with the transfer of your request to the CROUS Bourgogne-Franche-Comté. By checking this box, you authorize, in case of non eligibility to the regional support, the transmission of your file to the CROUS for examination of your situation, followed by an eventual social aid.

The validation date is the application date to the Region and must therefore be made no later than April 15. Once validated, you will not be able to modify your application.

# Step 8 : follow the instruction of the request

|                                      | ١                                                                        | /otre compte                   |                                         |  |  |  |  |
|--------------------------------------|--------------------------------------------------------------------------|--------------------------------|-----------------------------------------|--|--|--|--|
|                                      | Identifiant de connexion : Profil : Etudiant (pos                        | Adresse électror<br>t bac)     | nique : Modifier mes coordonnées        |  |  |  |  |
| Création d'une demande d'aide        |                                                                          |                                |                                         |  |  |  |  |
|                                      | Pour créer une nouvelle demande, veuillez<br>Sélection du dispositif : * | sélectionner le dispositif d'a | aide puis cliquez sur le bouton "Créer" |  |  |  |  |
|                                      | Vee de                                                                   |                                |                                         |  |  |  |  |
| Vos demandes transmises              |                                                                          |                                |                                         |  |  |  |  |
| Ets Origine<br>JFR STAPS Dijon<br>21 | N° dossier<br>2021-PE-00563                                              | Statut<br>Transmis Région      | Montant Action<br>€ ☐ I                 |  |  |  |  |

 Enter your login and password on the application site to track your file (see step 1 and 2)

- Click on « Connexion »
- Click on the icon « Consulter » in the column « Actions »
- Click on the tab « Synthèse » for knowing the status of the request (in progress – waiting for documents – waiting for attribution, etc.) et the decision (accepted or refused).

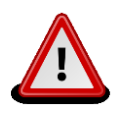

The 1<sup>st</sup> payment of 400 € will be made within 15 days after acceptance of the request by the Region elected officials. The 2<sup>nd</sup> payment will occurred approximately 1 month later.